Business Intelligence Solution Providers

## Hyperion Public Sector Planning and Budgeting Issues and Solutions

"Right click menu does not work"

Audience: Hyperion Solution Architects and Hyperion Business users

The Hyperion world is really strange and it teaches lesson every day. We were about to start our budget cycle and suddenly came across an issue. The issue was pretty basic but I had to spend almost two to three days to debug it. This issue remind me phrase "Making a mountain out of a molehill". The issue was with almost all the business users because they did not follow guidelines. Our users were not able to open the data form with right click menu. This was Hyperion Public Sector Planning and Budgeting (PSPB) application and PSPBheavily relies on out of box right click functionality. I enabled trace: 32 log and put planning in debug mode but nothing to read in logs. Log did not tell me much. I was stunt but I was lucky because this functionality was working for one business user. We took working users ID as role model and compared with few users' access, security and planning PREFERENCES. These users had selected "Remember selected page members" from planning preference and other did not.

History Version 1.0

**Description** Initial Draft

Author Sanjay **Publish Date** 10<sup>th</sup> Mar 2014

## REASON

Most of supplement/dependent data form in PSPB uses member from primary data form. Please see the example below. Right click from one data form should land to another data form with same member selection. "**Use Members on Forms** does not work unless **Remember selected page members** is checked from preferences." As per admin guide

| Manage All Positions                                                                                   |                                         |                   |                    |                  |                            |                   |           |           |  |  |
|----------------------------------------------------------------------------------------------------|-----------------------------------------|-------------------|--------------------|------------------|----------------------------|-------------------|-----------|-----------|--|--|
| Current Year of View: FY15                                                                             |                                         |                   |                    |                  |                            |                   |           |           |  |  |
| ENT_102: →                                                                                             |                                         |                   |                    |                  |                            |                   |           |           |  |  |
|                                                                                                    | No Year                                 |                   |                    |                  | No Year                    | Formula L         | abel      |           |  |  |
|                                                                                                    | Position Number                         | Position Name     | Position Type      | Job              | Position Start Date        | Position End Date | Occupancy | Status    |  |  |
| POS_11 38: 895Exec S                                                                                   |                                         | 10095.Exec Sec    | Single Incumbent 🔻 |                  | 1/01/1951                  | 12/31/4712        | Filled    |           |  |  |
| POS_11739:: 896Prin Ac 🕞 Edit Position D                                                               | ⇔<br>etails                             | 96.Prin Acco      | Single Incumbent • |                  | 1/01/1951                  | 12/31/4712        | Filled    |           |  |  |
| POS_11 40:1897Prin PI                                                                                  |                                         | 97.Prin Plan      | Single Incumbent 🔻 |                  | 7/01/2009                  | 12/31/4712        |           |           |  |  |
| This should land to you another data form                                                              |                                         |                   |                    |                  |                            |                   |           |           |  |  |
| Manage All Positions > Manage Position Details                                                         |                                         |                   |                    |                  |                            |                   |           |           |  |  |
| 🚠 Entity: ENT_102:                                                                                     | Desition: POS_11 38:1 895Exec Secretary |                   |                    |                  | Ourrent Year of View: FY15 |                   |           |           |  |  |
| Position Details                                                                                       |                                         |                   |                    |                  |                            |                   |           |           |  |  |
| General Employee FTE Status Changes Salary Grades Additional Earnings Benefits Tax Details Allocations |                                         |                   |                    |                  |                            |                   |           |           |  |  |
| Semployee: Vacancy                                                                                     |                                         |                   |                    |                  |                            |                   |           |           |  |  |
| Position Number Position Name                                                                          | Position Type                           | Job               | Position Start     | Date Position Er | nd Date Adjustm            | ent Date Sal      | ary Basis | Default \ |  |  |
| 108°° 108 c Secretar                                                                                   | Single Incumbent                        | 1111.Secretary.LC | 2 1/0              | 1/1951 12        | /31/4712                   | 7/23/2004 Annual  |           |           |  |  |

Right click on Manage all position data form (PSPB)

Now if we notice- Few of dim-members suchas Entity, Position, Scenario, and Version are passed as context from "Manage all Position" to "Edit Position details form " This functionality does not work if preference are not setup according to Oracle guideline.

## RESOLUTION

The fix of this problem is pretty simple. User needs to "Remember selected page members" to "Yes".

| . For <u>m</u> s                        | User Preferences                                                            |                                 |
|-----------------------------------------|-----------------------------------------------------------------------------|---------------------------------|
| ⊛ Manage Task <u>L</u> ists             | Application Settions Display Options Drinting Options User Variable Options |                                 |
| <u>■</u> <u>D</u> ecision Package Types | Number Exemption                                                            | Lise Application Default        |
| ⊞ My Task <u>L</u> ist                  | Thousands Senarator                                                         | Comma 💌                         |
|                                         | Decimal Separator                                                           |                                 |
| <u>Business Rule Security</u>           | Negative Sign                                                               | Prefixed Minus                  |
| Preferences                             | Negative Color                                                              | Red 💌                           |
| Preferences                             | Page Options                                                                | Use Applica <u>tion Equal</u> t |
|                                         | Remember selected page members                                              | Yes 💌                           |
|                                         | Allow Search When Number of Pages Exceeds                                   | 100                             |
|                                         | Indentation of Members on Page                                              | Indent level 0 members only 💌   |
|                                         | Other Options                                                               | Use Application Default         |

This should solve the problem. Oracle Description of solution is "If a business rule has runtime prompts and Use Members on Forms is selected, the default member on the runtime prompt window matches the current member in the page and the POV axes of the open data form. Use Members on Forms does not work unless Remember selected page members is checked. See About Launching Business Rules." <u>http://docs.oracle.com/cd/E17236\_01/epm.1112/hp\_user/frameset.htm</u>?ch11s02s02.html